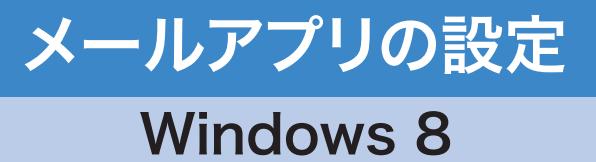

Windows 8のスタート画面には「メール」と書 かれたタイルがあります。クリック(タップ)する とWindows 8アプリ版のメール(以下、メール アプリ)が起動し、メールを送受信できます。

- ※メールアプリは、OutlookやOutlook Express、 Windows Liveメールに代わるものではありま せん。メールアプリは、Outlook.comやGmailな どのWebメール、およびマイクロソフトのメール サーバソフトであるExchangeを利用するための アプリで、従来のメールソフトで受信していたー 般プロバイダのメールを直接受信できません。
- ※2012年10月29日現在、メールアプリにてネス クのWebMailの受信は可能ですが、送信ができ ない状態となっています。

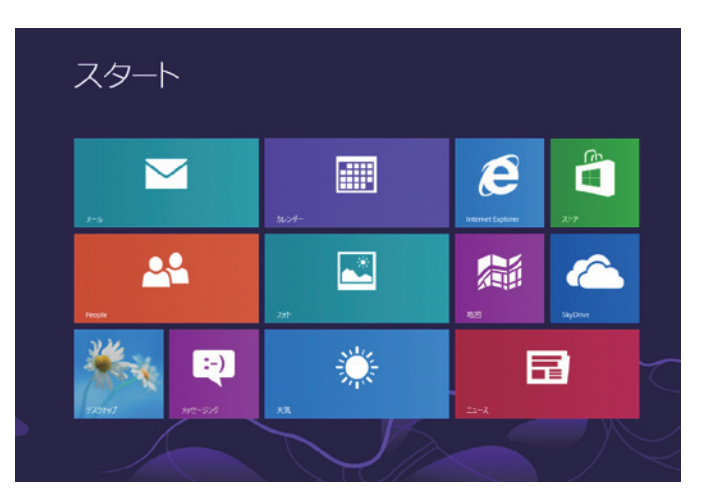

## メールアプリの追加可能アカウント

- 一般的なメーラーと異なり、メールアプリで利用可能な
- アカウントは、以下に限定されています。
- 1. Windows Live Hotmail(hotmail.co.jp, Live.com, msn.com)
- 2. Outlook.com(Exchange, Office 365アカウント)
- 3. Gmail
- 4. その他のアカウント(IMAP 対応アカウント)
- 5. Yahoo!メール(IMAP アカウント)

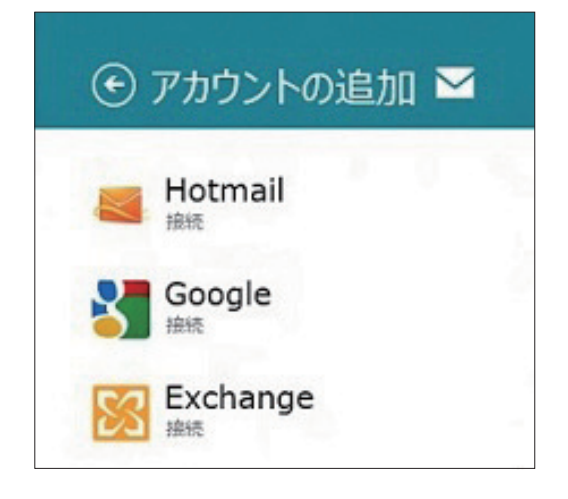

初期設定で設定可能なのは、Outlook.com(Hotmail)の「Microsoft アカウント」(旧 Windows Live アカウント)を利用したメールサービスのみです。この「Microsoft アカウン ト」の設定が完了しない限り、他のアカウントの設定は行えません。

## メールアプリで、ネスクのWebMailを受信する設定

## ※2012年10月29日現在、メールアプリからWebMailへの送信はできません。 以下の設定は、メール受信のみとご了承の上で行ってください。

- メールアプリ画面を表示した状態で、チャームを表示し、[設定]をタップ (クリック)します。 チャームの表示 タッチ操作:画面の右端から真中に向かってスワイプ(エッジスワイプ) キーボード操作: [Windows] キー+[C] マウス操作:画面の右下か右上の角にマウスを当てる
- 2 [アカウント]をタップ(クリック)します。

3 [アカウントの追加]をタップ(クリック)します。

4 「その他のアカウント」をタップ(クリック)します。

2

| パーション時報          |  |
|------------------|--|
| ⓒ アカウント          |  |
| Live<br>@live.jp |  |
| アカウントの追加         |  |

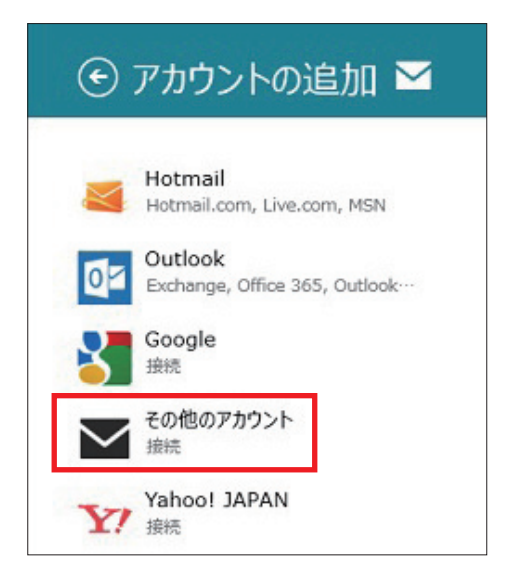

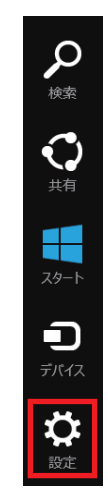

設定

アカウント

ヘルプ

5 メールアドレスとパスワードを入力する欄が 表示されますので、パスワードの入力欄の下 にある [詳細を表示]等をクリックします。

| その他 アカウントの追加                     | Κ     |
|----------------------------------|-------|
| その他 アカウントに接続するには、以下に情報を入力してください。 |       |
| メール アドレス                         |       |
| パスワード                            |       |
| 降組を表示                            |       |
|                                  |       |
| 接続                               | キャンセル |

6 その他 アカウントの追加にて、「メールアドレ ス」、「ユーザー名」、「パスワード」を入力します。

> 「受信(IMAP)メールサーバー」には、先頭に 「imap.」を付けた「お客様のEメール受信サ ーバ」(例:imap.po4.nsk.ne.jp)を入力し、 「ポート番号」は「143」を入力します。

> 「受信(SMTP)メールサーバー」には「お客様のEメール送信サーバ」を入力し、「ポート番号」には「587」を入力します。

※これらのお客様情報は、webMailの個人設定 「メールソフト設定」にて確認することができま す。

| その他 アカウントの追加                     | $\geq$ |
|----------------------------------|--------|
| その他 アカワントに探索するには、以下に情報を人力してくたさい。 |        |
| メール アドレス                         |        |
|                                  |        |
| ユーザー名                            |        |
|                                  |        |
| パスワード                            |        |
| •••••                            | ]      |
| 受信 (IMAP) メール サーバー               | ポート    |
| imap.お客様のEメール受信サーバ名              | 143    |
| □ 受信サーバーは SSL が必要                |        |
| 送信 (SMTP) メール サーバー               | ボート    |
|                                  | 587    |
| □ 送信サーバーは SSL が必要                |        |
| □ 送信サーバーは認証が必要                   |        |
| □ メールの送信と受信で同じユーザー名とパスワードを使う     |        |
| 評細を表示しない                         |        |
| 接線                               | キャンセル  |

7 設定が完了すると、追加アカウントの受信トレイが開き、(初期設定では)2週間以内に受信したメ ールが表示されます。

なお、2012年10月29日現在、メールアプリにてネスクのWebMailの受信は可能で すが、送信ができない状態となっています。